# **Backup Expert - zmena hesla**

Zmenu hesla môžete urobiť cez prehliadač webových stránok na adrese https://panel.backupexpert.sk. Po prihlásení kliknite vpravo hore na ikonku "**ozubeného kolieska** – nastavenia" a potom na "**Zmena hesla**".

|                       | < Vitajte<br>Pehlaf ziohevania                                                                             |                                          |                                                |                                  | aa 40                    |
|-----------------------|----------------------------------------------------------------------------------------------------|------------------------------------------|------------------------------------------------|----------------------------------|--------------------------|
| C eXpert              |                                                                                                    | 7                                        |                                                | 음 Môj účet                       | Profil Agreements        |
| 👬 Prehľad zálohovania |                                                                                                    | Zaciname                                 |                                                | ian.vvskusai@gmail.com           | 🚨 Zmena hesla            |
| 🚔 Aktovka             | Nalitětalujte si splikáciu na zariadenia<br>ktoré choréte chrániť zálohovaním.                             | Vytvorte svoj<br>prvý zálohovací profil. | Ak to bude potrebné,<br>obnovne si svoje dáta. | Vytiorený<br>13.10.2021          | Reset šifrovacieho kľúča |
| 💩 Stiahnuť            | $\Theta$                                                                                                   | <b>()</b>                                | 6                                              |                                  | €→ Odhlásiť              |
|                       | Ť                                                                                                    |                                          |                                                | ₿ Licencia                       |                          |
|                       |                                                                                                    | -1-                                      |                                                | záznamy:<br>neohmerizené         |                          |
|                       |                                                                                                    | Stiahnuť teraz                           |                                                | zéznemy:<br>neobmedzené          |                          |
|                       |                                                                                                    |                                          |                                                | Počet uživatelov:<br>neobmedzeně |                          |
|                       | jan.vyskusaj@gmail.com                                                                                     |                                          |                                                | Diskový priestor<br>1000 GB      |                          |
|                       | Posledni udelorf<br>Prihlidsený do web panelu z IP 95,105.209,173<br>0 0 0 0 0 0 0 0 0 0 0 0 0 0 0 0 0 0 0 |                                          |                                                | E                                | Navýšenie                |
|                       |                                                                                                    | ~                                        |                                                |                                  |                          |
|                       | Copyright Backup eXpert @ 2009-2021                                                                        |                                          |                                                |                                  | Web panel v.: 2.5.13313  |

Do okna "Zmena hesla" zadajte vaše nové heslo do oboch riadkov a kliknite na "Uložit".

#### Zmena hesla

| Heslo           | ***** |  |
|-----------------|-------|--|
| Zopakujte heslo |       |  |

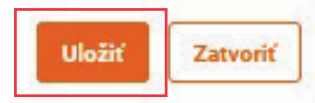

## **Backup Expert - zabudnuté heslo**

V prípade, že ste vaše heslo zabudli, tak si môžete vytvoriť nové cez prehliadač webových stránok na adrese https://panel.backupexpert.sk.

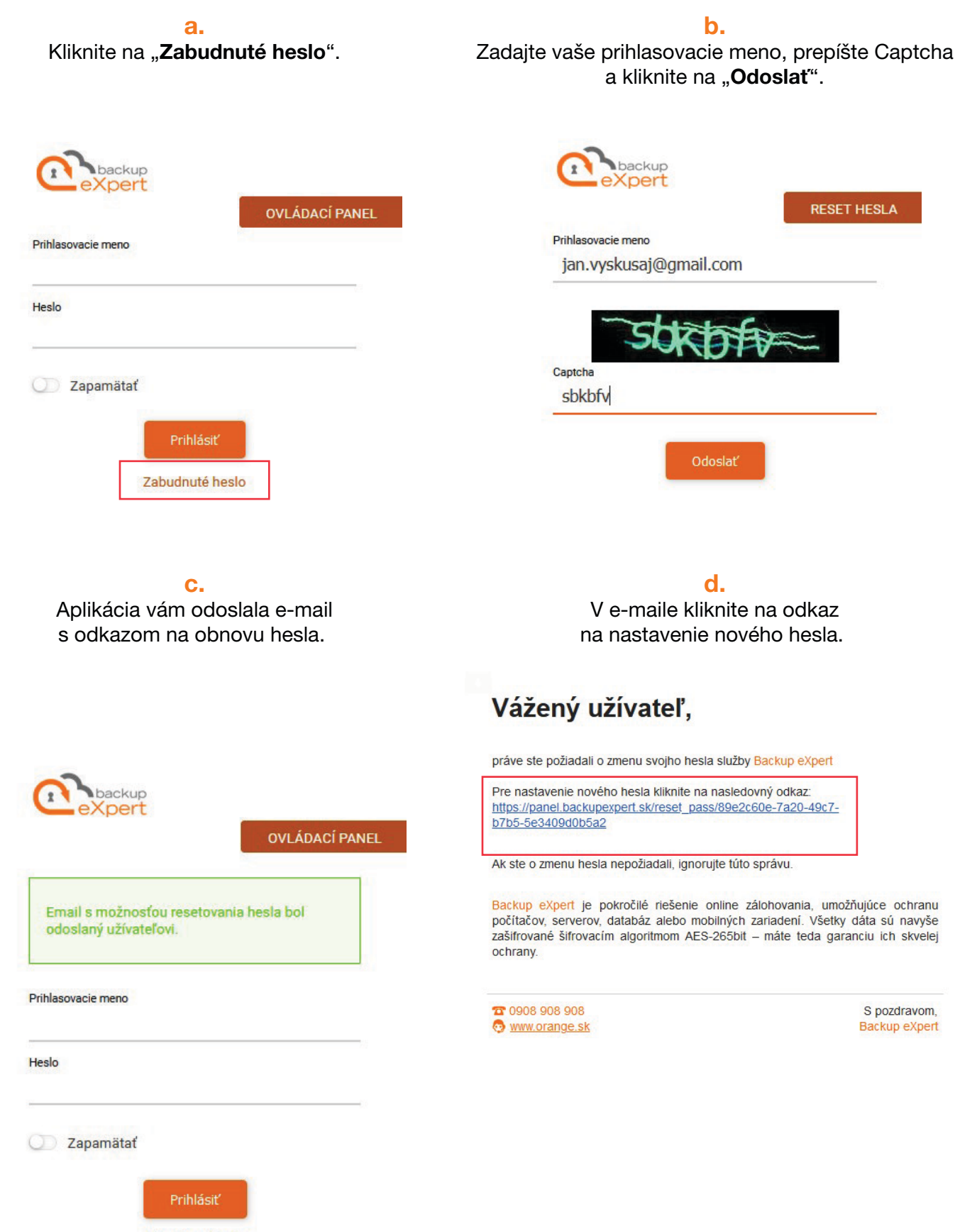

Zabudnuté heslo

#### е.

Zadajte vaše nové heslo do oboch riadkov a kliknite na "**Uložit**".

### f.

Nové heslo bolo úspešne nastavené a môžete sa prihlásiť do služby.

| RESET HESLA        | ovládací Panel                       |
|--------------------|--------------------------------------|
| Zadajte nové heslo | Bolo nastavené nové heslo, môžete sa |
| Heslo              | Prihlasovacie meno                   |
| Zopakovať heslo    | Heslo                                |
| Uložiť             | Zapamätať                            |
|                    | Prihlásiť<br>Zabudnuté heslo         |